## Générer un document en format RTF à l'aide de Word 2007

| 1. C<br>«               | Duvrez votre document et cliquez sur le bouton                                                                                                    | Vente<br>L'AN DECL Mille Disk<br>Vente<br>L'AN DECL Mille SiX,<br>Lo<br>(-)<br>Devant M <sup>0</sup> Sylvie Drouin, notaire à Québec, province de Québec;<br><u>COMPARAISSENT:</u><br>Carole MARINEAU,résidant au 160, 11iéme Rue, Montmagny, Québec,<br>Si X Mot: 1 20 S Pançui (Lanada)                                                                                                    |
|-------------------------|----------------------------------------------------------------------------------------------------|----------------------------------------------------------------------------------------------------|
| 2. C<br>s<br>s          | Cliquez sur le choix « Enregistrer sous » ou appuyez<br>sur la petite flèche à droite de ce choix. Ensuite,<br>sélectionnez le choix « Autres formats »                                                           | Dectource_SIMPLE (Mode de compatibilité) Microsoft Word   I goureau Exercitier au copie du document I dabb.CCI ABB.CCI ABB.CCI ABB.CCI ABB.CCI ABB.CCI ABB.CCI I dabb.CCI I dabb.CCI I dabb.CCI I dabb.CCI ABB.CCI Microsoft Word   Convention Durini I dabb.CCI Durini Durini Modele word Modele word Mod |
| 3. D<br>d<br>4. Ir<br>c | Dans la fenêtre « Enregistrer sous », sélectionnez le<br>lans la liste déroulante « Type », le « Format RTF »<br>Inscrire le nom du fichier (vous pouvez le modifier) et<br>sliquez sur le bouton « Enregistrer » | Image: Status + admin + Bureau + f Rechercher dons: Bureau   Organizer Noveau dossier Image: Status + admin + Bureau + f Rechercher dons: Bureau   Organizer Noveau dossier Image: Status + admin + Bureau + f Rechercher dons: Bureau Cz A aBbCci ABbCci ABbCci ABbCci ABbCci AbbCci AbbCci                                                                                                    |

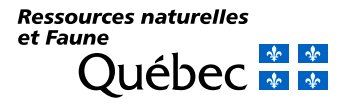